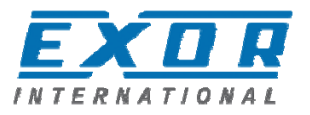

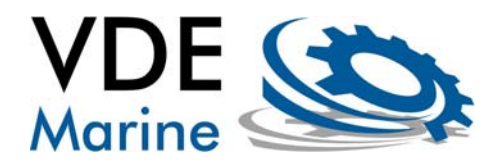

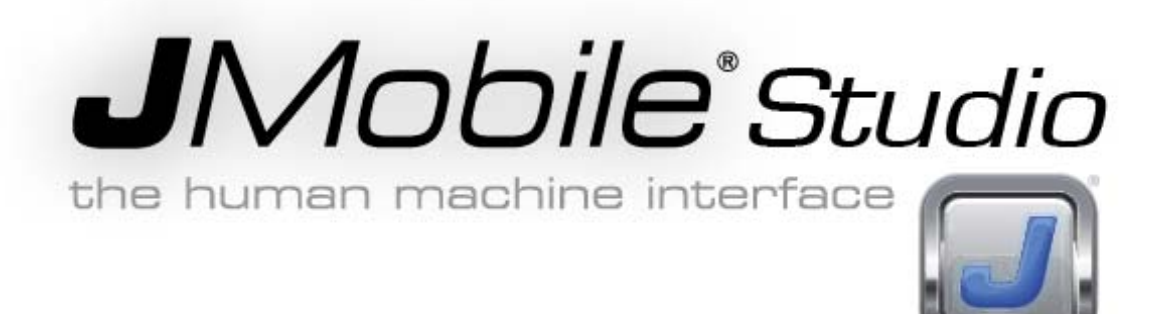

Gefeliciteerd met de aanschaf van de Exor JMobile Studio ontwikkelsoftware!

JMobile Studio is een geïntegreerd HMI ontwikkel softwarepakket welke is voorzien van de modernste technieken voor het ontwerpen en onderhouden van JMobile HMI programma's. De software bevat ondersteuning voor het uitlezen en bedienen van JMobile applicaties op afstand.

De JMobile software kunt u downloaden van onze website: www.vde-marine.nl

Het installatieprogramma installeert zichzelf inclusief een uitgebreide online handleiding en helpfunctionaliteit.

Nadat u de software heeft geïnstalleerd kunt u deze 30 dagen vrij gebruiken. Na deze 30 dagen dient u de software te activeren met een code.

Deze codes worden als bedrijfslicentie verkocht als pakket met 50 licentiecodes.

De door Exor geleverde softwarepakketten, applicatiesoftware en/of software voorbeelden zijn hoogwaardig. Bij de productie en/of vervaardiging is hieraan grote zorg besteed. VDE Marine wijst echter elke vorm van aansprakelijkheid voor schade ten gevolge van onvolkomenheden in de geleverde software af.

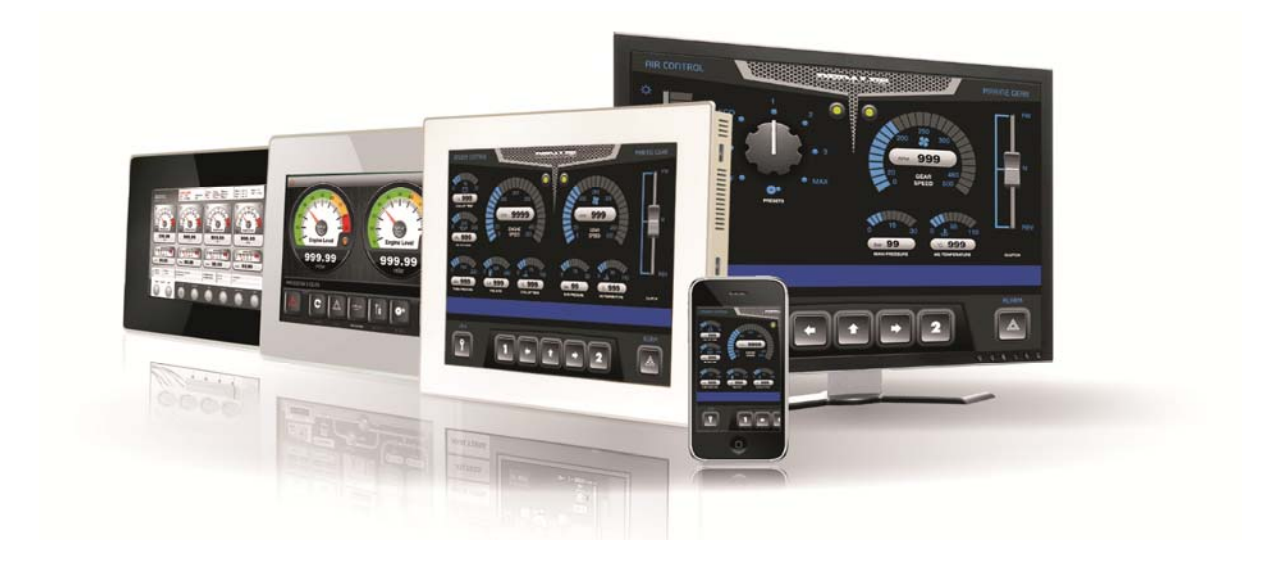

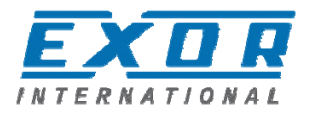

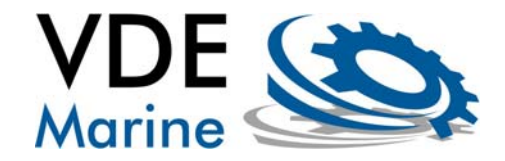

# Installatie en registratie handleiding

### Minimale systeemvereisten:

JMobile Studio heeft de volgende systeem vereisten:

- Windows XP SP2 or SP-3 of Windows Vista SP1 or SP2, Windows 7
- 100 MB vrije ruimte op de harddisk
- Minimaal 512 MB werkgeheugen
- Ethernet interface
- Internet toegang

### Installatie van JMobile suite:

The JMobile Suite software is vrij te downloaden van de website <u>www.vde-marine.nl</u> Het installatiebestand wordt gedownload als een zip-bestand. Na uitpakken van dit ZIP-bestand, dubbelklik op het exe-bestand om de installatie te starten.

#### Let op:

Installaties onder Windows7 moet worden uitgevoerd door een gebruiker met **administrator** rechten.

Volg de instructies van het installatie programma:

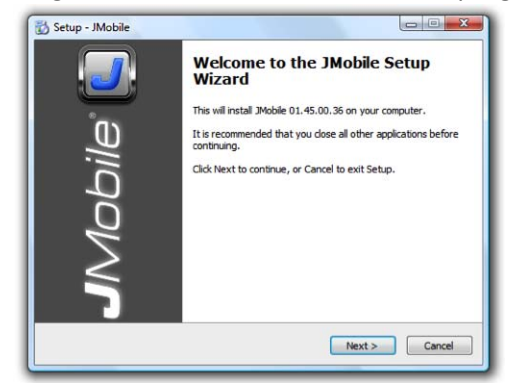

Klik Next.

| the second of the second      |                                                                                                    |
|-------------------------------|----------------------------------------------------------------------------------------------------|
| O I de not accept the agreeme |                                                                                                    |
|                               | Contra Contra Contra                                                                                                    |
|                               | THE REAL PROPERTY AND ADDRESS OF THE PARTY OF THE PARTY O |

Lees de JMobile Studio Software License en accepteer bij akkoord de licentieovereenkomst met Exor International SPA.

De standaard locatie van JMobile is "C:\Program Files\Exor\JMobile suite".

Tijdens de installatie heeft u de mogelijkheid dit te wijzigen. We adviseren u dit niet te veranderen.

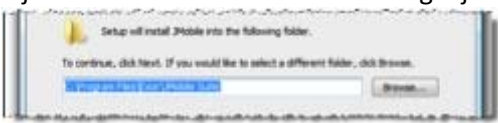

De installatie procedure creëert een nieuwe programma groep in het startmenu met de naam: "JMobile Suite". De JMobile Studio icoon kan worden gekopieerd naar het bureaublad.

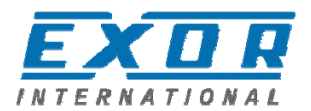

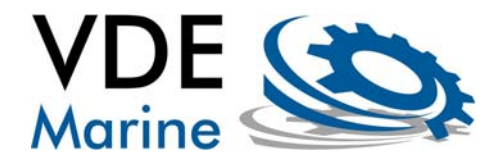

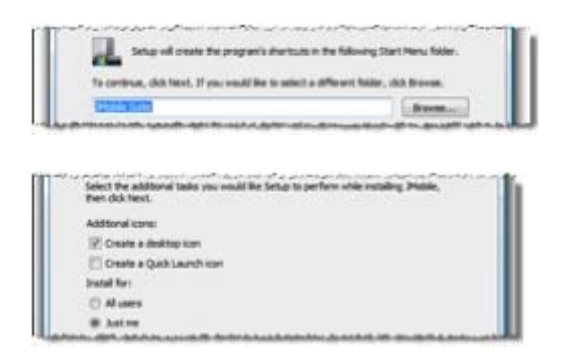

Na de installatie kan JMobile Studio software worden gestart.

JMobile Suite wordt in eerste instantie geïnstalleerd als 30 dagen probeer-versie en is volledig functioneel.

Zolang de software niet is geactiveerd met een registratiecode wordt u iedere keer dat u JMobile start herinnerd dat de software als probeerversie (zgn. "trial license") is geïnstalleerd en hoeveel dagen het duurt voordat de probeer licentie is verlopen.

# Activatie van JMobile suite via internet:

Het activeren van JMobile gaat met het invoeren van een activatiecode.

### Let op:

Activatie onder Windows7 moet worden uitgevoerd door een gebruiker met administrator rechten.

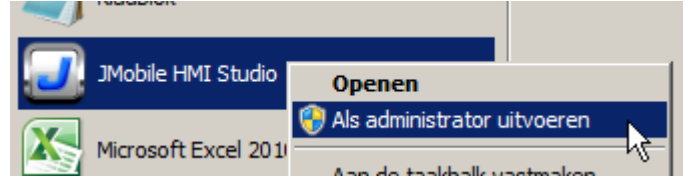

In het menu "help" en dan vervolgens "Register" kun u uw code invoeren. Het activatie scherm ziet er als volgt uit:

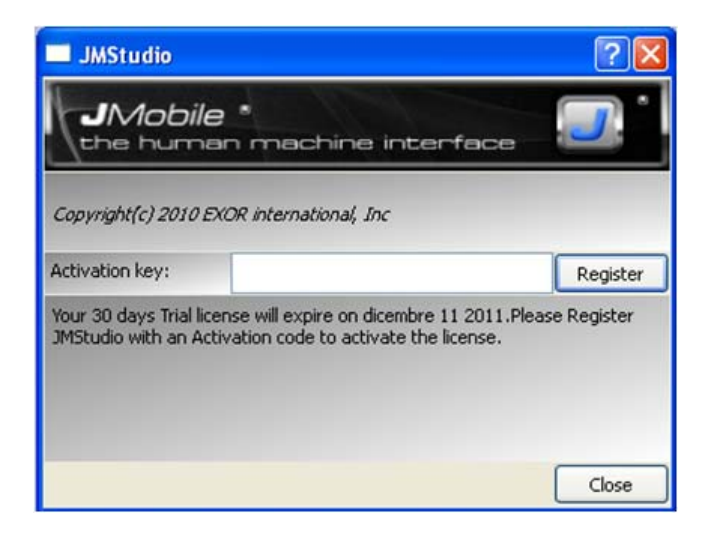

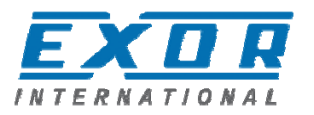

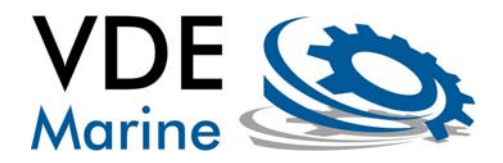

Bij de aanschaf van JMobile ontvangt u een map met twee enveloppen. De linker verzegelde envelop bevat een lijst met activatiecodes. Na het invoeren van een activatiecode klikt u op "Register" om het activatie proces te starten.

#### Let op:

- ledere activatiecode kan op één computer worden toegepast en vervolgens aan deze computer gekoppeld. Het toepassen van deze code is niet herroepbaar. Bij opnieuw installeren van JMobile op deze zelfde computer kunt u de eerder gebruikte code dus hergebruiken.
- U moet zelf bijhouden welke activatiecode u reeds heeft gebruikt en op welke computer.
- Om het activatie proces af te ronden moet uw computer beschikken over een werkende internet verbinding.

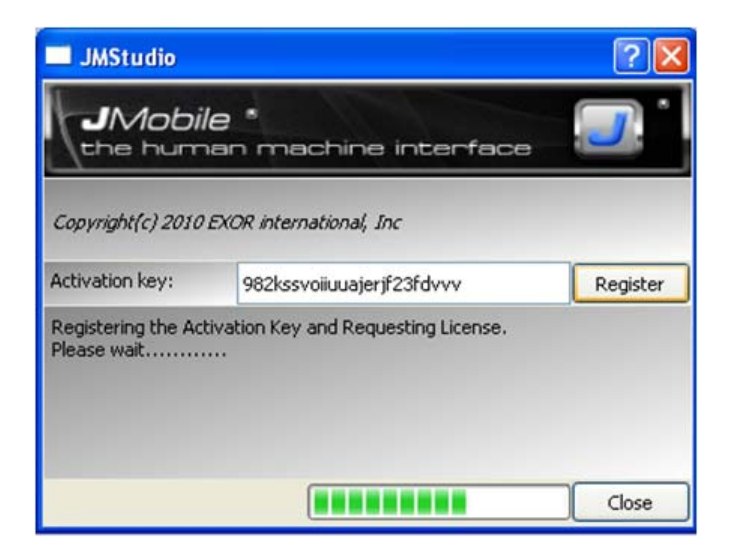

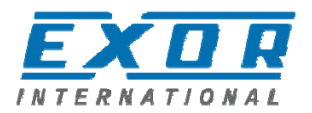

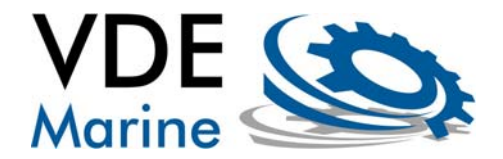

## Activatie van JMobile zonder internet

In het geval dat uw computer niet beschikt over een werkende internet verbinding, kunt u JMobile ook activeren met een aanvraag via email. Klik dan op de knop "Request Licence by email".

| JMStudio                                         |                                                              | ? 🛛             |
|--------------------------------------------------|--------------------------------------------------------------|-----------------|
| JMobil<br>the hum                                | e *<br>an machine interface                                  | , <b>J</b>      |
| Copyright(c) 2010                                | EXOR international, Inc                                      |                 |
| Activation key:                                  | 982kssvoiiuuajerjf23fdvvv                                    | Register        |
| Unable to contact l<br>You may Request L<br>you. | icense server.<br>icense by email. A Valid license will be e | emailed back to |
| Request License                                  | by email                                                     | Close           |

De "Request License by email" knop opent een nieuwe mail in het standaard geconfigureerde mail programma.

In deze mail is automatisch uw licentieaanvraag ingevuld. Vergelijkbaar met de afbeelding hieronder.

| To:                                   | license@jmobile.net                                                                                                    |
|---------------------------------------|----------------------------------------------------------------------------------------------------|
| Subject:                              | Request License for JMStudio                                                                                                    |
| Body:                                 | ACTIVATION_KEV:982kssvoiiuuajerjf23fdvvv<br>HOSTID:BIOS=DXV882J                                                                                           |
| license will be e<br>ease place the l | mailed to you after verifying the activation code is valid and registering the product<br>license file in the folder C:/Program Files/Exor/JMobile Suite/ |

De registratie mail is gericht aan: <a href="mailto:license@jmobile.net">license@jmobile.net</a>

Het onderwerp (subject) van deze mail is: "Request License for JMStudio".

De inhoud van de mail moet de bovenstaande tekst bevatten. De ingevulde activatiecode en een ID van de betreffende computer.

De JMobile registratieserver zal iedere correct ingevulde en ontvangen mail automatisch beantwoorden met een nieuwe mail met een registratiebestand als bijvoegsel. Als dit bestand wordt geplaatst in de JMobile installatie map is JMobile geactiveerd.